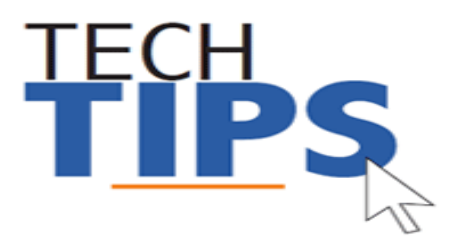

# Accessing MCPS Careers to Apply for a Position

A Potential Employee is someone seeking employment with MCPS.

A **Current Employee** is someone who is currently employed by MCPS and has an MCPS Employee ID number.

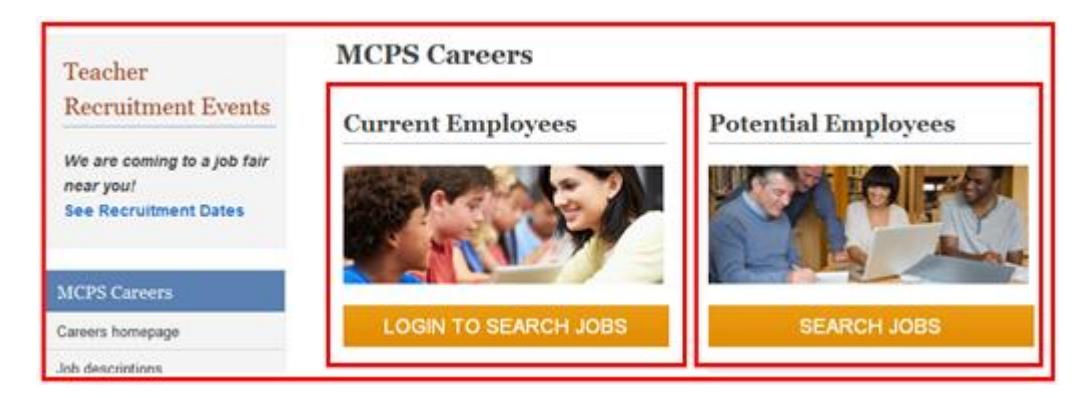

# Potential Employees – How to Create an Account

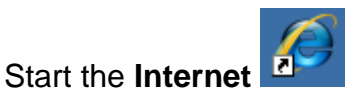

2. **Navigate** to the MCPS Careers webpage at: http://www.montgomeryschoolsmd.org/departments/careers/

# 3. Click on New User under Potential Employees

**Potential Employees** 

**MCPS** Careers

1.

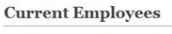

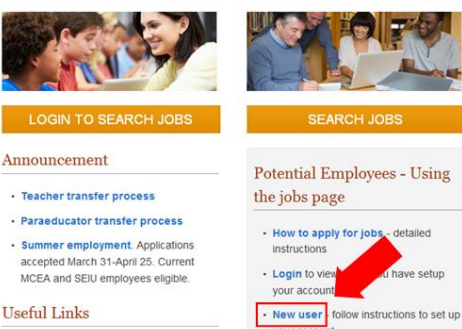

## 4. Click on the New User button

| *User Na               | ame      | _ |  |  |
|------------------------|----------|---|--|--|
|                        |          |   |  |  |
| *Password              |          |   |  |  |
|                        |          |   |  |  |
| Forgot your user name? |          |   |  |  |
| Forgot your password?  |          |   |  |  |
|                        |          |   |  |  |
|                        |          |   |  |  |
| Login                  | New User |   |  |  |

### 5. Create a user name and password; enter your personal email address and click register.

| Mandatory fields are marked with an asterisk. |
|-----------------------------------------------|
| *User Name                                    |
| *Password                                     |
| *Re-enter Password                            |
| *Email Address                                |
| *Re-enter Email Address                       |
| Register                                      |

6. You will now be signed into careers

### Need more help using Careers? See:

http://www.montgomeryschoolsmd.org/departments/careers/career-help.aspx Or contact the Department of Recruitment and Staffing at <u>staffing@mcpsmd.org</u> or by phone at 301-279-3278.

# Potential Employees – How to Log into MCPS Careers

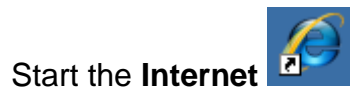

2. **Navigate** to the MCPS Careers webpage at:

http://www.montgomeryschoolsmd.org/departments/careers/

1.

# 3. Under Potential Employees click on Login

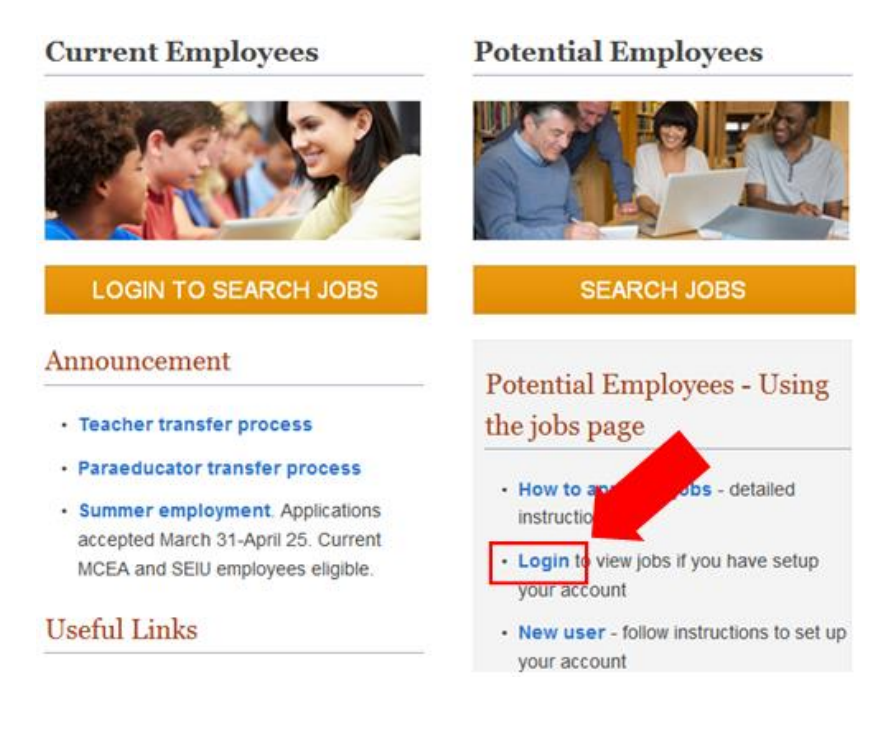

# 4. Enter your **user name** and **password** then click **Login**

Mandatory fields are marked with an asterisk.

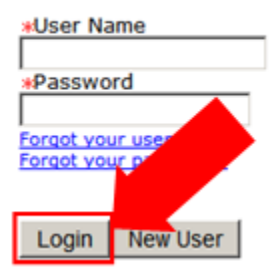

Potential Employees – Forgot your MCPS Careers user name and password?

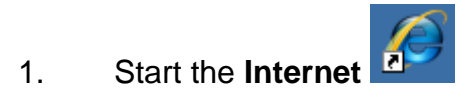

2. **Navigate** to the MCPS Careers webpage at:

http://www.montgomeryschoolsmd.org/departments/careers/

# 3. Under **Potential Employees** click on **Login**

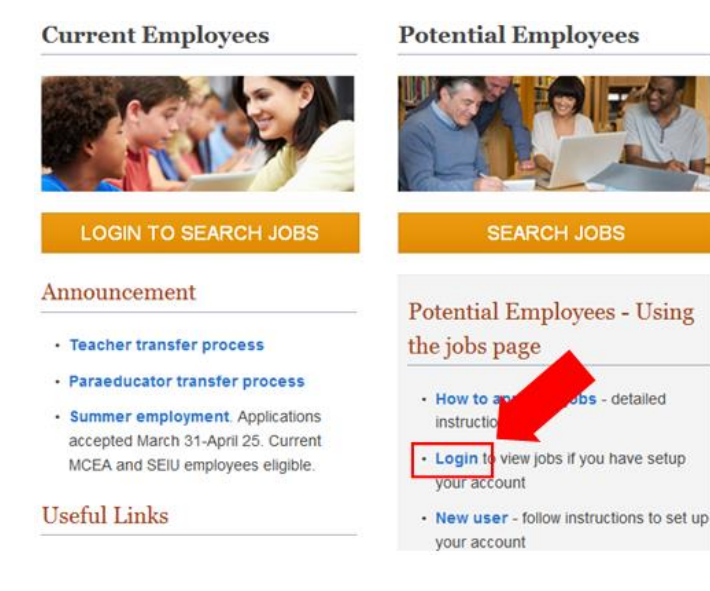

### 4. Click on Forgot your user name?

Mandatory fields are marked with an asterisk.

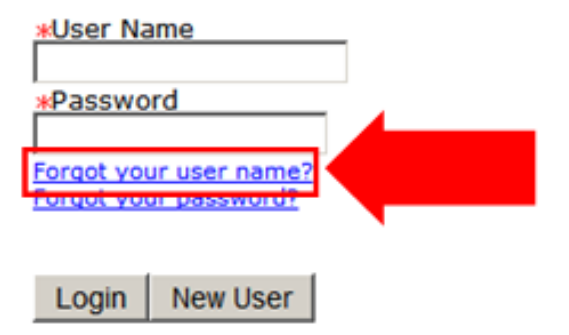

5. Enter your personal **e-mail address** (the address you gave the system when you created the account) and click **Validate**.

Please enter your email address below. If you have never provided your email address, leave the field empty and click "Validate".

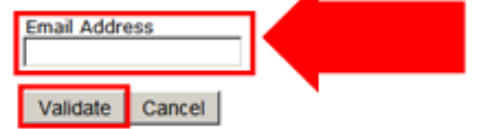

6. Write down your user name and then click "Forgot your password?"

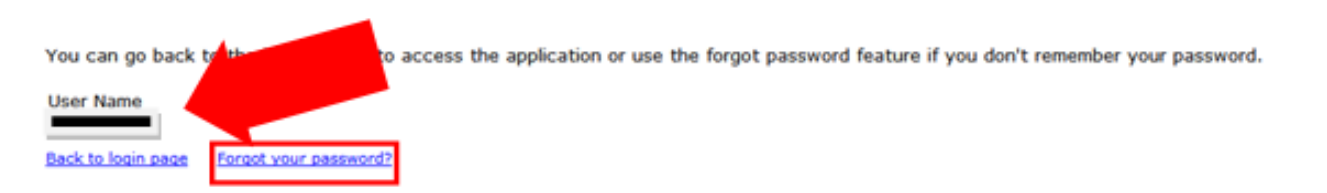

7. The system will pre-fill your user name and personal email address. Click OK

Please enter your user name and email address below, click OK, then follow the instructions. If you don't have an email address, please contact your system administrator for assistance at (301) 517-5800.

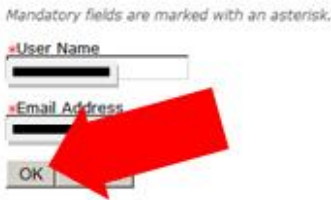

The system will send a new password (also called an access code) to your personal e-mail account.

- 8. **Click on the "Back to login page"** link to return to the login screen.
- 9. Log into your personal e-mail account to access the message

|                               | Search Mail                   | Search Web                                                                                                    |
|-------------------------------|-------------------------------|----------------------------------------------------------------------------------------------------|
| CALENDAR Update your password |                               |                                                                                                    |
| 🛱 Delete 🛛 🐟 🐟 🔿 🖕            | Sparn                         | 🖨 Actions -                                                                                                    |
| 🤹 LendGo.com Mortgage         | nt 2.6%                       | Sponsored                                                                                                    |
| SORT BY DATE -                |                               |                                                                                                    |
| Human Resources a             | ur password                   | @ 3:12 PM                                                                                                    |
|                               |                               |                                                                                                    |
|                               |                               |                                                                                                    |
|                               | CALENDAR Update your password | CALENDAR Update your password<br>CALENDAR Update your password<br>CALENDAR Update your password<br>CALENDAR Update your password<br>CALENDAR Update your password<br>Human Resources a * Update your password |

# 10. Open the message, carefully **highlight and copy** the access code (password)

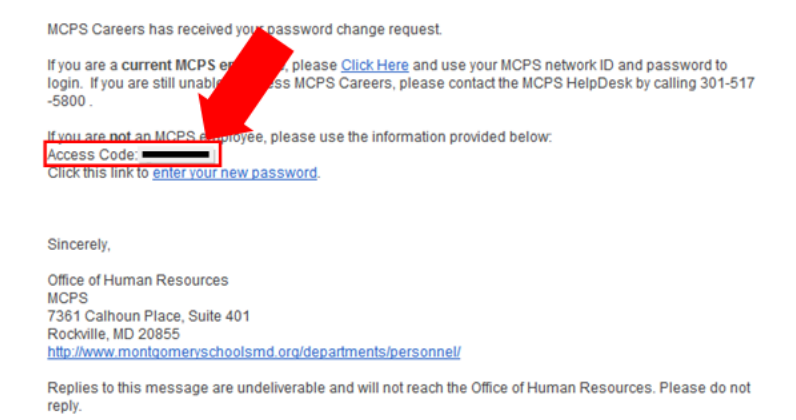

11. Return to the login screen for Potential employees (see steps 1-3 above), enter your user name, then **paste** the access code (into the password field) and click login.

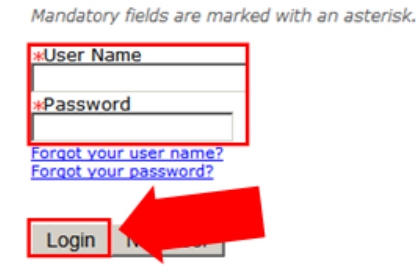

12. You will see the change password screen. Paste the access code (password) into the old password field, type in a new password, confirm the new password and then click OK.

.

Congratulations. You have successfully logged into the MCPS Careers web site!

# **Current Employees - Logging into MCPS Careers**

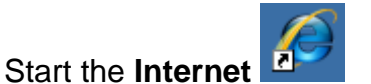

2. Navigate to the MCPS Careers webpage at:

http://www.montgomeryschoolsmd.org/departments/careers/

1.

# 3. Under Current Employees click on MCPS Careers Login

#### **MCPS** Careers

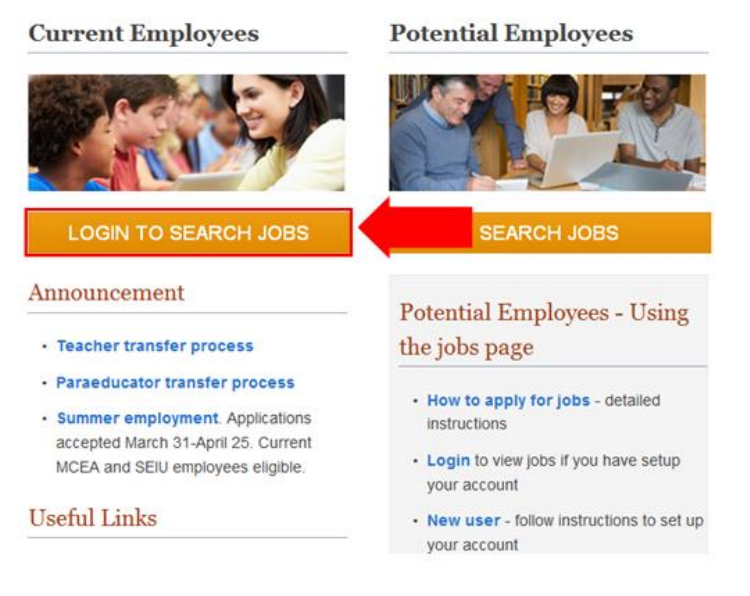

4. Enter your **Outlook/ePay** user name and password then click **Submit**.

#### Need more help using Careers? See:

http://www.montgomeryschoolsmd.org/departments/careers/career-help.aspx Or contact the Department of Recruitment and Staffing at <a href="mailto:staffing@mcpsmd.org">staffing@mcpsmd.org</a> or by phone at 301-279-3278.

# Forgot your Outlook/ePay password? You can reset your password in myID. To get started

watch the myID webinar at:

https://www.montgomeryschoolsmd.org/departments/development/training/helpdesk/login/story.html

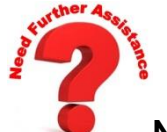

Need more help? Contact the Technical Help Desk.

- E-mail: <u>Help\_Desk@mcpsmd.org</u>
- Call: 301-517-5800, 7 am to 5 pm Monday-Friday
- Submit your own ticket by going to the Unicenter Service Desk (USD) <u>https://sdmit.mcpsmd.org/CAisd/pdmweb.exe</u>